# **Operating Manual**

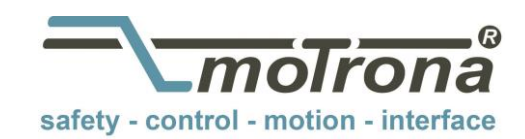

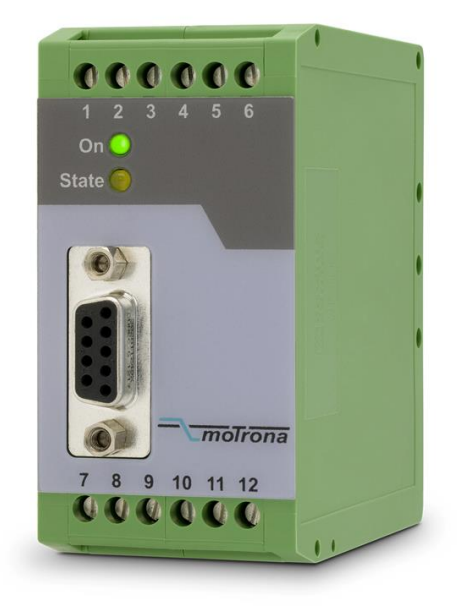

### FU 252 Signal converter for frequency - analog / serial

#### Product features:

- Input frequency range from 0.1 Hz to 1 MHz for full scale analog output
- Conversion time only 1 ms. (f > 2 kHz)
- Analog output with +/- 10 V or 0 resp. 4 to 20 mA
- Polarity of analog signal changes with change of the direction of rotation
- Suitable for conversion of quadrature signals (A/B) as well as single-channel signals, with all HTL or TTL or RS422 formats and levels
- Suitable for conversion of the sum, the difference or the ratio of two frequencies
- RS232 or RS485 interface for serial readout of the input frequencies
- Programmable digital filters and programmable linearization curves
- Easy to set up by simple TEACH procedure, or by PC operator software

| Version:                 | Description:                                                                |
|--------------------------|-----------------------------------------------------------------------------|
| FU25201a_af_hk_04/2007   | First edition                                                               |
| FU25202a_af_hk_10/2008   | Default settings "Frequency Control", "Input Filter", "Analog Mode"         |
| FU25202b_af_hk_10/2008   | Commissioning form, completion DIL2 positions 7+8                           |
| FU25202c_af_pp_07/2012   | Correction in Description "Serial Value"                                    |
| FU25202d_nw_09/2013      | Small Corrections                                                           |
| Fu25202e_oi/ag/04-2015   | - Supplemental note for 4.4 Analog output (Volt <u>or</u> mA instead "and") |
|                          | - Safety Instructions, Technical Specifications and Design updated          |
| Fu252_02f_oi/ag/Aug-2015 | Some cross-references had to be changed resp. modulated                     |
| Fu252_02g_oi/ag/Oct-15   | Page 1 : Subtitle changed (phrase was unclear)                              |
|                          | Chapter 4.5 "Serial interface" RS232 or RS485 (instead of "and")            |

#### Legal notices:

All contents included in this manual are protected by the terms of use and copyrights of motrona GmbH. Any reproduction, modification, usage or publication in other electronic and printed media as well as in the internet requires prior written authorization by motrona GmbH.

### Table of Contents

| 1.        | SAFETY INSTRUCTIONS AND RESPONSIBILITY                                                                                                    | 4                          |
|-----------|----------------------------------------------------------------------------------------------------|----------------------------|
|           | <ol> <li>General Safety Instructions.</li> <li>Use according to the intended purpose</li> <li>Installation.</li> <li>Cleaning, Maintenance and Service Notes</li> </ol>      | 4<br>4<br>5<br>5           |
| 2.        | COMPATIBILITY HINT                                                                                                    | 6                          |
| 3.        | INTRODUCTION                                                                                                    | 7                          |
|           | <ul><li>3.1. Impulse input formats and input levels</li><li>3.2. Operating range</li><li>3.3. Suitable encoders and sensors</li></ul>                                        | 7<br>8<br>8                |
| 4.        | TERMINAL ASSIGNMENTS AND CONNECTIONS                                                                                                    | 9                          |
|           | <ul> <li>4.1. Example for use of TTL encoders</li></ul>                                                                                                    | 9<br>10<br>10<br>10<br>11  |
| 5.        | DIL SWITCH SETTINGS                                                                                                    | 12                         |
|           | <ul> <li>5.1. Basic mode of operation</li></ul>                                                                                                    | 12<br>13<br>14<br>15<br>15 |
| 6.        | COMMISSIONING                                                                                                    | 16                         |
|           | <ul><li>6.1. Conversion of one only frequency (single or dual channel with direction signal</li><li>6.2. Conversion and combination of two independent frequencies</li></ul> | l).17<br>17                |
| 7.        | PC SETUP VIA OPERATOR SOFTWARE OS3.X                                                                                                    | 18                         |
| 8.        | PARAMETER DESCRIPTION                                                                                                    | 20                         |
| 9.        | FREE PROGRAMMABLE LINEARIZATION                                                                                                    | 27                         |
| 10.       | MONITOR FUNCTIONS                                                                                                    | 29                         |
| 11.       |                                                                                                    | 31                         |
| 12.       |                                                                                                    | 32                         |
| 13.<br>14 |                                                                                                    | 33<br>24                   |
| 14.<br>15 | COMMISSIONING FORM                                                                                                    | 34<br>26                   |
| IJ.       |                                                                                                    |                            |

## 1. Safety Instructions and Responsibility

### 1.1. General Safety Instructions

This operation manual is a significant component of the unit and includes important rules and hints about the installation, function and usage. Non-observance can result in damage and/or impairment of the functions to the unit or the machine or even in injury to persons using the equipment!

# Please read the following instructions carefully before operating the device and <u>observe all</u> <u>safety and warning instructions!</u> Keep the manual for later use.

A pertinent qualification of the respective staff is a fundamental requirement in order to use these manual. The unit must be installed, connected and put into operation by a qualified electrician.

**Liability exclusion:** The manufacturer is not liable for personal injury and/or damage to property and for consequential damage, due to incorrect handling, installation and operation. Further claims, due to errors in the operation manual as well as misinterpretations are excluded from liability.

In addition the manufacturer reserve the right to modify the hardware, software or operation manual at any time and without prior notice. Therefore, there might be minor differences between the unit and the descriptions in operation manual.

The raiser respectively positioner is exclusively responsible for the safety of the system and equipment where the unit will be integrated.

During installation or maintenance all general and also all country- and application-specific safety rules and standards must be observed.

If the device is used in processes, where a failure or faulty operation could damage the system or injure persons, appropriate precautions to avoid such consequences must be taken.

#### 1.2. Use according to the intended purpose

The unit is intended exclusively for use in industrial machines, constructions and systems. Nonconforming usage does not correspond to the provisions and lies within the sole responsibility of the user. The manufacturer is not liable for damages which has arisen through unsuitable and improper use.

Please note that device may only be installed in proper form and used in a technically perfect condition and in accordance to the Technical Specifications (see chapter <u>13</u>). The device is not suitable for operation in explosion-proof areas or areas which are excluded by the EN 61010-1 standard.

### 1.3. Installation

The device is only allowed to be installed and operated within the permissible temperature range. Please ensure an adequate ventilation and avoid all direct contact between the device and hot or aggressive gases and liquids.

Before installation or maintenance, the unit must be disconnected from all voltage-sources. Further it must be ensured that no danger can arise by touching the disconnected voltagesources.

Devices which are supplied by AC-voltages, must be connected exclusively by switches, respectively circuit-breakers with the low voltage network. The switch or circuit-breaker must be placed as near as possible to the device and further indicated as separator.

Incoming as well as outgoing wires and wires for extra low voltages (ELV) must be separated from dangerous electrical cables (SELV circuits) by using a double resp. increased isolation. All selected wires and isolations must be conform to the provided voltage- and temperature-ranges. Further all country- and application-specific standards, which are relevant for structure, form and quality of the wires, must be ensured. Indications about the permissible wire cross-sections for wiring are described in the Technical Specifications (see chapter <u>13</u>).

Before first start-up it must be ensured that all connections and wires are firmly seated and secured in the screw terminals. All (inclusively unused) terminals must be fastened by turning the relevant screws clockwise up to the stop.

Overvoltages at the connections must be limited to values in accordance to the overvoltage category II.

For placement, wiring, environmental conditions as well as shielding and earthing/grounding of the supply lines the general standards of industrial automation industry and the specific shielding instructions of the manufacturer are valid. Please find all respective hints and rules on <a href="http://www.motrona.com/download.html">www.motrona.com/download.html</a> --> "[General EMC Rules for Wiring, Screening and Earthing]".

### 1.4. Cleaning, Maintenance and Service Notes

To clean the front of the unit please use only a slightly damp (not wet!), soft cloth. For the rear no cleaning is necessary. For an unscheduled, individual cleaning of the rear the maintenance staff or assembler is self-responsible.

During normal operation no maintenance is necessary. In case of unexpected problems, failures or malfunctions the device must be shipped for back to the manufacturer for checking, adjustment and reparation (if necessary). Unauthorized opening and repairing can have negative effects or failures to the protection-measures of the unit.

# 2. Compatibility Hint

This product is a successor model of the thousandfold proven converter type FU251. The new product is suitable for a 100% replacement of the previous model, however some differences must be observed with DIL switch settings and parameter settings.

#### Some essential advantages of FU252 compared to FU251 are:

- Maximum frequency 1 MHz (instead of 500 kHz)
- Total conversion time in-out = 1 ms (this was no more assured with FU251 after the modifications necessary for RoHS conformity)
- Capability to accept even single-ended TTL input signals (i.e. TTL input A only without inverted TTL signal /A)
- The setting of the analog format (+/-10 V, 0 ... 10 V <u>or</u> 0/4 ... 20 mA) can be done by a supplementary DIL switch (no more PC required)
- Enhanced auxiliary output 5 V / 250 mA for encoder supply

## 3. Introduction

FU 252 is a small and low-cost, but highly performing converter for industrial applications, where one frequency or two different frequencies need to be converted into an Analog signal or a serial data format. The unit has been designed as a compact module with 12 screw terminals and a 9-position SUB-D connector (female). The housing is suitable for standard DIN rail mounting.

#### 3.1. Impulse input formats and input levels

The input site provides channels A and B and also the inverted lines /A and /B. All inputs are designed for use with either HTL level or TTL level, with either single-ended format or differential format (RS422).

The unit can convert the following formats to Analog and serial:

- **a**. Quadrature signals with a 90° phase displacement. Polarity of the Analog output and sign of the serial data depend on the direction given by the A/B phase.
- **b.** Single channel impulses on channel A. Input B sets the polarity of the output (LOW = negative, HIGH = positive). In case of open (unconnected) inputs, please note:
  - Open NPN inputs are evaluated as HIGH state
  - Open PNP inputs are evaluated as LOW state

Open RS422 inputs may cause problems, therefore please set unused inputs to HTL by means of the appropriate DIL switch

**c.** Fully independent frequencies on both channels A and B. The output signal can represent the sum, the difference, the product or the ratio of the two input frequencies.

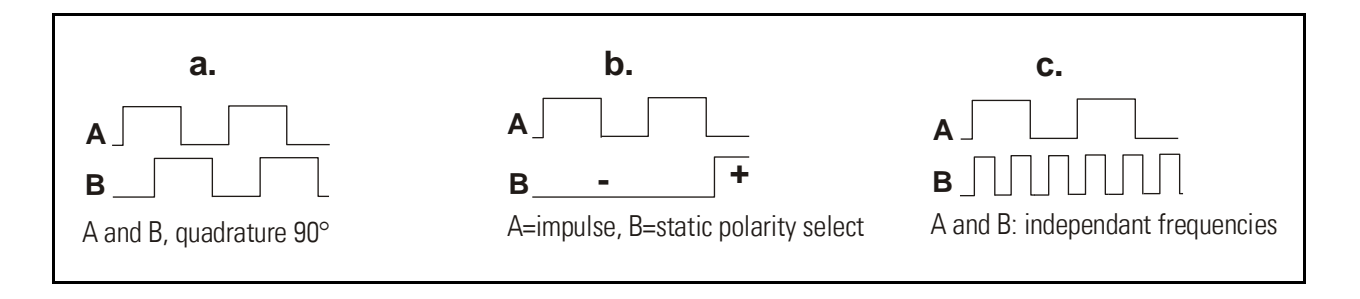

### 3.2. Operating range

The full scale frequency (i.e. the input frequency where the Analog output reaches 10 V or 20 mA) can be set in a range from -1 MHz to +1 MHz. The operating range of the unit can be assigned to any frequency window inside this frequency range.

A "zero output frequency" can be set to guarantee defined operation of the converter with low input frequencies.

For applications with unstable input frequencies, the unit provides programmable digital filters for smoothing of the output signal.

#### 3.3. Suitable encoders and sensors

The FU252 converter can accept the following impulse sources:

- Quadrature encoders with HTL level output (10 30 V) and either PNP or NPN or Push-Pull or NAMUR characteristics, using A and B outputs wit 90° displacement
- Single channel impulse sources like proximity switches or photocells, providing HTL level at PNP or NPN or Namur characteristics
- TTL / RS422 quadrature encoders with output lines A, /A ,B and /B
- Symmetric single channel sources with TTL / RS422 output, providing differential signals (e.g. A and /A)
- Asymmetric single channel sources wit TTL level (without inverted signals, e.g. A only)

In general, HTL encoders will be supplied from the same source as the converter itself. For supply of TTL encoders, the unit provides an auxiliary output of 5.5 volts (stabilized, max. 250 mA).

## 4. Terminal Assignments and Connections

We recommend connecting the Minus wire of the power supply to earth potential. Please observe that, under poor earthing and grounding conditions, multiple earth connections of screens and GND terminals may cause severe problems. In such cases it may be better to have only one central earthing point for the whole system.

GND terminals 4, 6 and 12 are connected internally.

Under nominal conditions the current consumption of the unit is approx. 70 mA (aux. output unloaded, see section <u>13</u> "Technical Specifications"). Lower input voltage and load of the aux. output will increase the consumption accordingly.

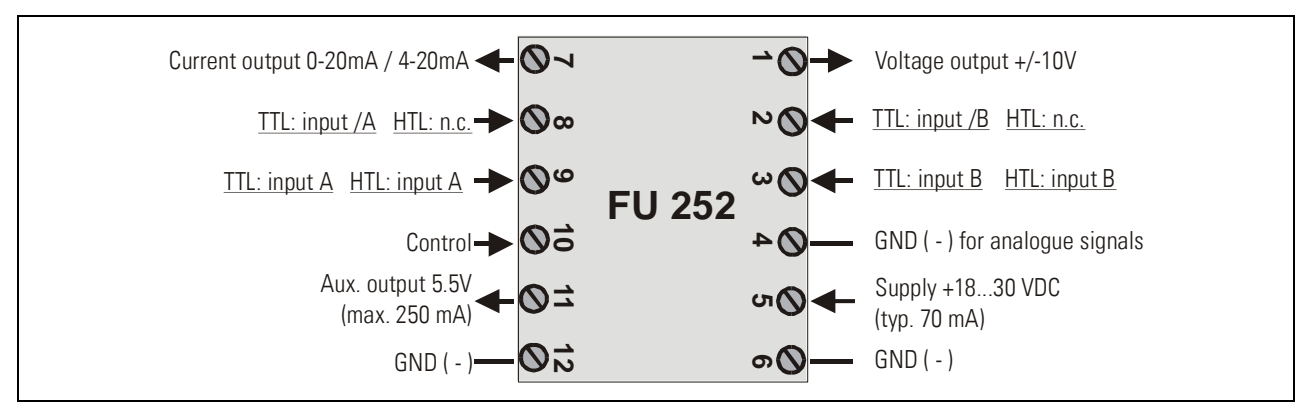

#### 4.1. Example for use of TTL encoders

If applicable, the encoder can be supplied from the FU252 converter. Where the encoder is already supplied from a remote source, we recommend fully differential operation, with no GND connection between encoder and converter (see figures a. and b.)

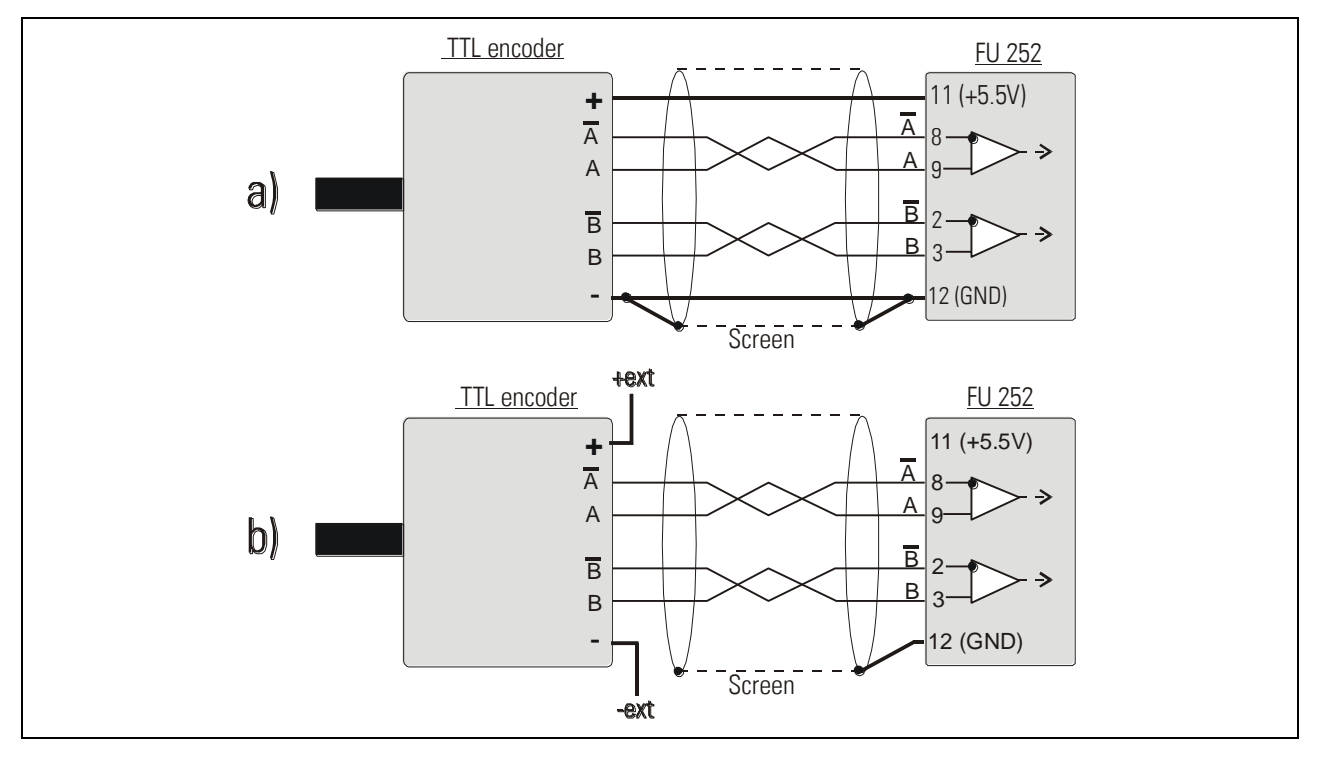

### 4.2. Example for use of HTL encoders

The encoder may be supplied from the same source as the converter, or from another source.

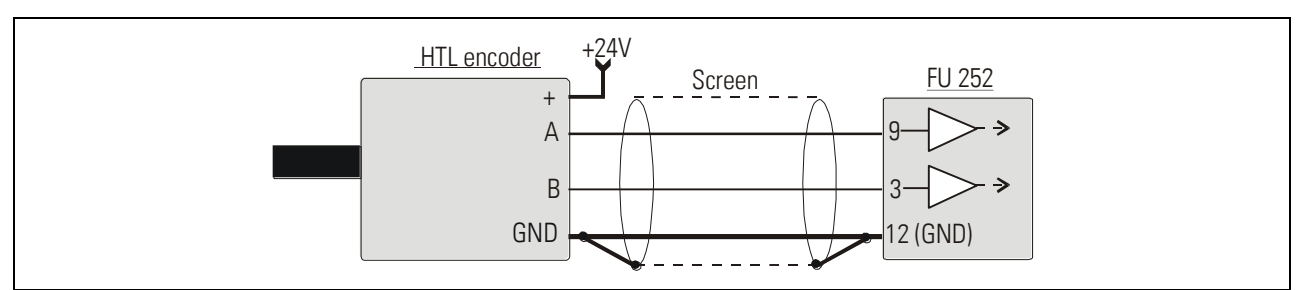

#### 4.3. Proximity switches, photocells etc.

These connections are fully similar to a HTL incremental encoder. With single channel operation, input B remains unconnected or can be used to select the output polarity. With use of two independent frequencies for forming sum, difference or ratio, input B is used for the second input frequency.

To use sensors with 2-wire NAMUR characteristics:

- set the inputs to HTL and NPN
- connect the positive wire of the sensor to the corresponding input and the negative wire to GND.

#### 4.4. Analog output

The unit provides a +/-10V voltage output and a 0 - 20mA / 4 – 20 mA current output at a resolution of <u>14 bits</u>, i.e. the voltage output operates in steps of 1.25 mV and the current output operates in steps of 2.5  $\mu$ A.

The nominal load of the voltage output is 2 mA and the current output accepts loads between zero and 270 ohms.

The Analog ground uses a separate terminal, which however internally is connected to the GND potential of the power supply.

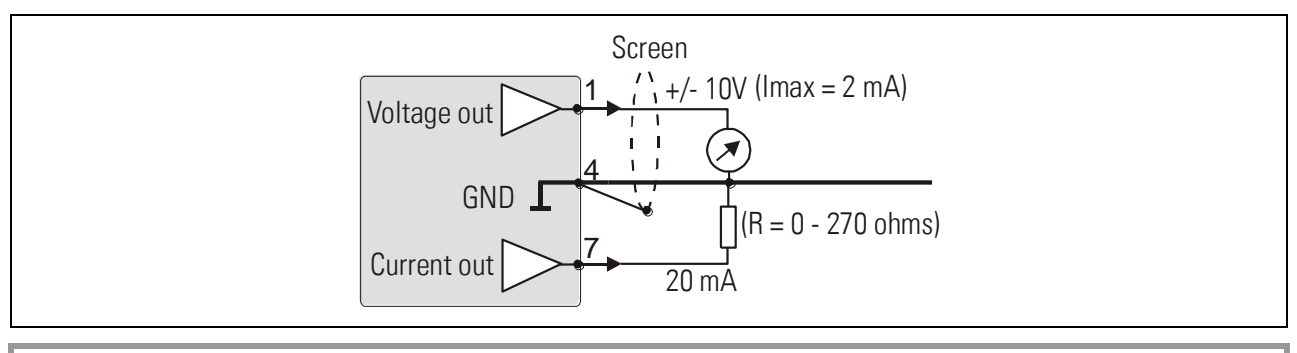

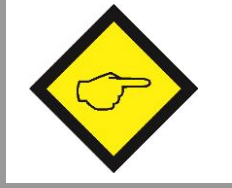

- Important note: "Voltage out" and "Current out" <u>cannot be used together</u>. Please do never connect mA and V simultaneously!
- The calibration depends on "Analog output format" (see chapter <u>5.3</u>)

### 4.5. Serial interface

The unit provides selectively a RS232 resp. RS485 interface, however only one of the two can be used at a time. Serial communication allows to read out conversion results and to set parameters and variables by PC, according to need.

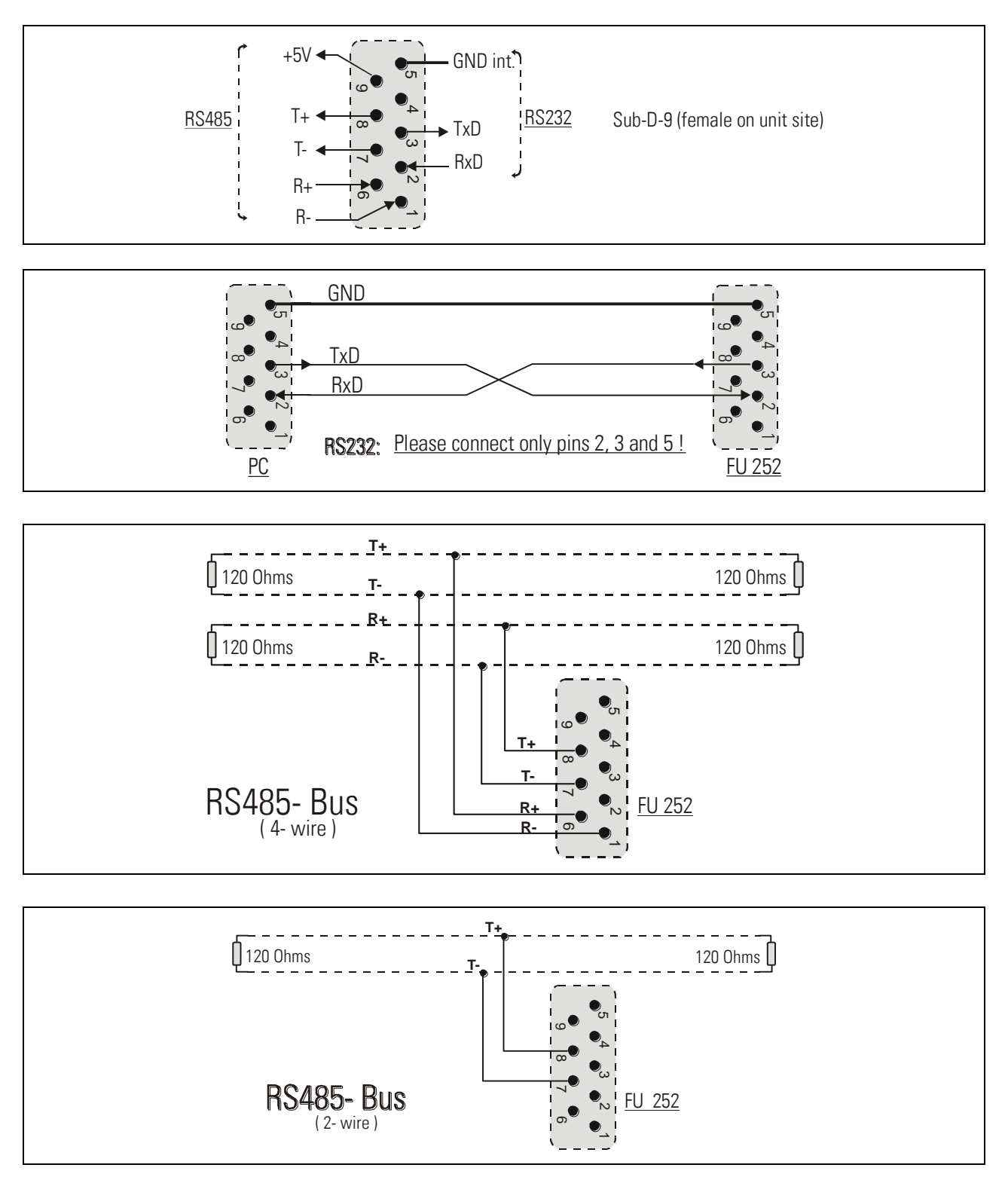

## 5. DIL Switch Settings

There is one 8-position switch located on the top side (DIL1), and another 8-position switch is located on the bottom side of the unit (DIL2). These switches provide major settings of the desired properties of the unit.

- Changes of switch settings will become active only after cycling the power supply of the unit!
- Positions 7 and 8 of switch DIL2 are for internal factory use only and must <u>both</u> be set to <u>OFF</u> at any time during normal operation

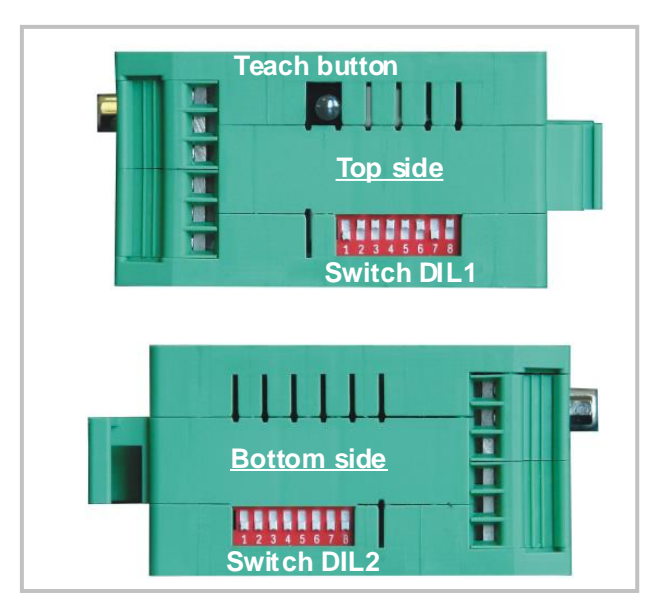

### 5.1. Basic mode of operation

Positions 2, 3 and 4 of switch DIL1 on the top side allow setting the following operation modes:

| DIL1                         | <b>2 2 4</b> | Mode of operation                 |
|------------------------------|--------------|-----------------------------------|
|                              | on on on     | Channel A only                    |
|                              | on on off    | Ratio A : B                       |
| 12345678                     | on off on    | Sum A + B                         |
|                              | on off off   | Quadrature A / B / 90°            |
| Catting averagion            | off on on    | Channel B only                    |
| Setting example:             | off on off   | Product A x B                     |
| Quadrature input A / B / 90° | off off on   | Difference A - B                  |
|                              | off off off  | A = impulse, B = direction / sign |

### 5.2. Impulse levels and symmetric / asymmetric input formats

Positions 5 and 7 of DIL1 together with positions 3 to 6 of DIL2 allow setting of all imaginable combinations of levels and formats.

|            | All subsequent tables use the following definitions:<br>"0" = switch OFF, "1" = switch ON and<br>"x" = position not important                                                                                        |
|------------|----------------------------------------------------------------------------------------------------|
|            | Switch settings refer to impulse inputs A / B only, but the<br><u>Control Input</u> (terminal 10) provides always HTL / PNP format, i.e. you must<br>apply a positive voltage 10 – 30 volts to activate the function |
| $\diamond$ | Where you use 2-wire sensors with NAMUR characteristics, connect the positive pole of the sensor to the corresponding input terminal, and the negative pole to GND                                                   |
|            | Where subsequently you read (A) or (B), this indicates that the inputs expect <u>asymmetric</u> signals and you will not need the corresponding inverted signals                                                     |
|            | Where however you read (A and /A) or (B and /B), this indicates that the inputs expect <u>symmetric</u> differential signals according to RS422 standard, i.e. it is mandatory to apply also the inverted signals    |

#### 5.2.1. Standard settings

If you just use encoders or sensors according to common industrial standards, and if also all input signals should have the same level, you just can use one of the following three standard settings and do not need to consider all further alternatives of switch settings.

| DIL1 DIL2 |   |   | Input Characteristics | Encoder Type |   |   |                                           |                                          |                         |  |
|-----------|---|---|-----------------------|--------------|---|---|-------------------------------------------|------------------------------------------|-------------------------|--|
| 5         | 6 | 7 |                       | 3 4 5 6      |   |   | 3 4 5 6                                   |                                          |                         |  |
|           |   |   |                       |              |   |   |                                           | Asymmetric HTL input (A, B),             | Standard HTL encoders,  |  |
| 0         |   | 0 |                       | 0            | 0 | 0 | 0                                         | 10 - 30 V level, NPN (switching to -) or | Proximity switches,     |  |
|           |   |   |                       |              |   |   |                                           | Push-Pull or NAMUR characteristics       | Photo switches etc.     |  |
|           |   |   |                       |              |   |   |                                           | Asymmetric HTL input (A, B),             | PNP Proximity switches, |  |
| 1         |   | 0 |                       | 0            | 0 | 0 | 0                                         | 10 - 30 V level, PNP (switching to +) or | Photo switches etc.     |  |
|           |   |   |                       |              |   |   |                                           | Push-Pull characteristics                |                         |  |
|           |   |   |                       |              |   |   |                                           | Symmetric TTL signals or                 | Standard TTL encoders   |  |
| 0         |   | 1 |                       | 0 0 0 0      |   | 0 | RS422 signals (A, /A), (B, /B)            | providing A, /A, B, /B                   |                         |  |
|           |   |   |                       |              |   |   | (differential, including inverted signal) | output channels                          |                         |  |

#### 5.2.2. Settings for special applications

Where you find that the standard settings shown before are not suitable for your application, please go through the following setting options and find out the input levels and characteristics you need.

|   | DIL1 |   |   | DIL2 |   |   | Characteristics of input A | Characteristics of input B |
|---|------|---|---|------|---|---|----------------------------|----------------------------|
| 5 | 6    | 7 | 3 | 4    | 5 | 6 |                            |                            |
| x |      | x | 0 | 0    | 0 | 1 | TTL level (A)              | TTL level (B)              |
| x |      | x | 0 | 0    | 1 | 0 | HTL level (A and /A)       | HTL level (B and /B)       |
| x |      | x | 0 | 0    | 1 | 1 | TTL level (A)              | TTL level (B and /B)       |
| x |      | x | 0 | 1    | 0 | 0 | TTL level (A and /A)       | TTL level (B)              |
| x |      | x | 0 | 1    | 0 | 1 | HTL level NPN (A)          | HTL level PNP (B)          |
| x |      | x | 0 | 1    | 1 | 0 | HTL level NPN (A)          | TTL level (B and /B)       |
| x |      | x | 0 | 1    | 1 | 1 | HTL level NPN (A)          | TTL level (B)              |
| x |      | x | 1 | 0    | 0 | 0 | HTL level PNP (A)          | TTL level (B and /B)       |
| x |      | x | 1 | 0    | 0 | 1 | HTL level PNP (A)          | TTL level (B)              |
| x |      | x | 1 | 0    | 1 | 0 | HTL level PNP (A)          | HTL level NPN (B)          |
| x |      | x | 1 | 0    | 1 | 1 | TTL level (A and /A)       | HTL level NPN (B)          |
| x |      | x | 1 | 1    | 0 | 0 | TTL level (A)              | HTL level NPN (B)          |
| x |      | x | 1 | 1    | 0 | 1 | TTL level (A and /A)       | HTL level PNP (B)          |
| x |      | x | 1 | 1    | 1 | 0 | TTL level (A)              | HTL level PNP (B)          |

#### 5.3. Analog output format

The desired output format of the Analog output can be set by positions 1 and 2 of switch DIL2.

| DI | L2 | Output format       |                                                                   |
|----|----|---------------------|-------------------------------------------------------------------|
| 1  | 2  |                     |                                                                   |
| 0  | 0  | Voltage 0 +10 V 🛛 🗲 | With this setting the format depends on the parameter "Analog     |
| 0  | 1  | Voltage +/- 10 V    | Mode" which can be set by PC. Since the factory default setting   |
| 1  | 0  | Current 4-20 mA     | of parameter "Analog Mode" is "1", the format will be a 0 $\dots$ |
| 1  | 1  | Current 0 – 20 mA   | +10 V output under default conditions.                            |

### 5.4. Selecting the RS232 or the RS485 serial interface

Position 1 of switch DIL1 selects between the RS232 interface and the RS485 interface. All connection details have already been explained in section 4.5.

| DIL1 / 1 | Serial Interface                                  |
|----------|---------------------------------------------------|
| 0        | RS232 interface is active (RS485 is switched off) |
| 1        | RS485 interface is active (RS232 is switched off) |

### 5.5. Teach function, Test function, loading of default settings

Positions 6 and 8 of switch DIL1 allow to set the following functions:

| DI | L1 Function |  | Function                                                                                          |
|----|-------------|--|---------------------------------------------------------------------------------------------------|
| 6  | 8           |  |                                                                                                   |
| Χ  | 0           |  | Unit returns to the factory default parameters after power-down                                   |
| Χ  | 1           |  | Unit always keeps the parameters according to customer setting                                    |
| 0  | X           |  | Push button and yellow LED operate in TEACH mode (see chapter 7)                                  |
| 1  | X           |  | Push button and yellow LED operate in TEST mode, Teach is disabled (see chapter $\underline{7}$ ) |

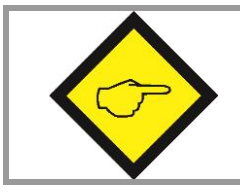

After successful commissioning, please make sure to set positions 6 and 8 to "ON". Otherwise, cycling of the power supply or touching the push button inadvertently would result in overwriting your parameter settings.

# 6. Commissioning

With all basic applications, you can use the Teach feature for commissioning of the unit. Extended functions need a PC for setup and are described under section 7.

As a first step it is advisable to check the input frequencies by means of the LED marked "Status". DIL switch 6 must be set to ON for this test.

When you press the TEACH button one time, the yellow LED will be lit when the unit detects a frequency on input A. The LED will be OFF when no input frequency can be detected.

When you press the TEACH button once more, you can also check input B (if applicable). With all operation modes using two independent frequencies, again the yellow LED will be lit when a frequency has been detected on input B.

With operation modes using input B to define the direction and polarity (quadrature or static), the yellow LED will indicate that the actual input signals provide positive output (LED on) or negative output (LED off). Where you like to get the other polarity, you must change the information of direction on A/B inputs

The TEACH function can only be used when the DIL switches are set for operations with one input frequency only (i.e. A only, B only, quadrature A/B or A = impulse and B = direction).
 You must switch over to combined operations A + B, A - B, A x B or A : B only <u>after</u> you have successfully run the Teach function for both channels. Parameter "Teach-Mode" will determine if or if not an automatic re-scaling will apply after switch-over.

# 6.1. Conversion of one only frequency (single channel or dual channel with direction signal)

Make sure that the DIL switches are set according to the encoder you use, and that position 6 of switch DIL1 is OFF (Teach function active).

- Self-test: Upon power up, both front LED's must be lit first, and the yellow status LED must switch off after the self-test has been concluded successfully (approx.1 s).
- Scaling of the Analog output with use of the Teach function: Press the Teach button one time. The status LED will blink in a slow sequence while the unit waits for setting of the <u>minimum frequency</u>. Please make your encoder now generate the frequency where you expect your Analog output to be zero (in general this will be 0 Hz at standstill)
- Press the Teach button again. This stores your minimum frequency definition, the LED will blink in a fast sequence and the unit waits for setting of the <u>maximum frequency</u>. Please move your encoder now at a speed where you expect full scale Analog output.
- Press the teach button once more. This stores your maximum frequency definition and the LED will switch off. After this Teach procedure, your Analog output is set to a 0 – 10 volts range between the minimum and the maximum input frequency.

# 6.2. Conversion and combination of two independent frequencies (A + B, A - B, A x B, A : B)

In principle, the Teach procedure is the same as described under 6.1. However, we must first teach every of the two channels A and B separately.

- Set the DIL switch to "Channel A only" (see <u>5.1</u>) and teach the minimum and the maximum frequency for channel A like shown before.
- Now set the DIL switch to "Channel B only" and run the teach procedure for minimum and maximum frequency of channel B.
- Finally, set the DIL switch according to the combination of the frequencies that you desire. The unit is able to automatically re-scale the output swing in a way that you receive full scale output when the result of the A/B calculation reaches the maximum (see parameter "Teach Mode").

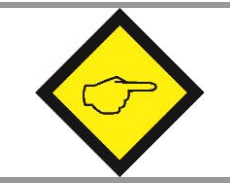

Please observe that minimum and maximum frequency settings for inputs A and B must never be "0" when you intend to use the ratio function A : B !

## 7. PC Setup via Operator Software OS3.x

You can apply the full set of functions when you use a PC and our operator software OS3.x for setup of the unit (at this time the actual version is OS3.2).

You can download this software and full instructions, free of charge, from our homepage

#### www.motrona.com

Connect your PC to the converter, using a serial RS232 cable like shown in section <u>4.5</u> of this manual. Make sure, the cable only uses pins 2, 3 and 5. Pins 2 and 3 must be crossed.

| RAMETERS              |            | INPUTS          | RS  | BUS   | PI/0  | OUTPUTS PO           |
|-----------------------|------------|-----------------|-----|-------|-------|----------------------|
| Register-Setting (:8) |            |                 |     |       |       | Unit Ready           |
| Multiplier            | +001.0000  | Teach Level     | ]   |       |       |                      |
| Divisor               | +000.0000  | Teach Max.      |     |       |       |                      |
| Offset                | 0000000    | Teach Min.      | ]   |       |       |                      |
| General-Setting       |            | Input           | ]   |       |       | Load Default Values  |
| Direction             | 0          |                 |     |       |       | Status B             |
| Filter AB             | 00         | Freeze Both     |     |       |       | Status A             |
| Linearisation Mode    | 0          | Freeze B        | i   |       |       |                      |
| Frequency Control     | 00         | Freeze A        |     |       |       |                      |
| Input Filter          | 0          | Reset Both      |     |       |       |                      |
| Reserved              | 1000       | Reset B         |     |       |       |                      |
| Reserved              | 1000       | Reset A         | 1 - |       |       | CONTROLS             |
|                       |            | Activate Data   |     |       |       |                      |
| Channel-A-Setting     |            | Store EEProm    | 1   |       |       | <u>H</u> ead         |
| Sampling Time A       | 0.000      |                 |     |       |       | Transmit             |
| Wait Time A           | 0.01       |                 |     |       |       |                      |
| Filter A              | 0          |                 |     |       |       | Transmit <u>A</u> ll |
| Reset Value A         | +0000000.0 |                 |     |       |       |                      |
|                       |            |                 | 11% |       |       | Store EEProm         |
| Channel-B-Setting     |            |                 |     | 11111 |       |                      |
| Sampling Time B       | 0.000      |                 |     |       |       | Reset OFF            |
| Wait Time B           | 0.01       | -100%           | 0%  |       | +100% |                      |
| Filter B              | 0          | SERIAL SETTINGS |     |       |       |                      |
| Reset Value B         | +0000000.0 |                 |     |       |       |                      |

Run the OS3.x software and you will see the following screen:

In case your text and color fields remain empty and the headline says "OFFLINE", you must verify your DIL switch setting and the serial settings of the unit. To access serial settings, please select "COMMS" from the menu bar.

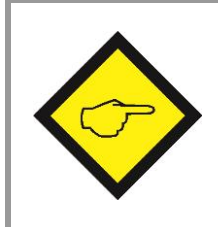

Ex-factory, all motrona units use the following serial default settings:

Unit No. 11, Baud rate 9600, 1 start/ 7 data/ parity even/ 1 stop bit

If the serial settings of your unit should be unknown, you can run the "SCAN" Function from the "TOOLS" menu to find out.

On the left side of your screen you find the Edit window with all parameters.

Under "INPUTS" you find some soft keys allowing to switch ON or OFF of the Control commands. Indicator boxes in the RS column signal if the corresponding command is set by serial communication. Indicator boxes in the PI/O column indicate if the same command is set by hardware input.

Under OUTPUTS you can get information about the state of the unit. The indicator boxes "Status A" and "Status B" especially serve to check the input frequencies:

- Status A will be lit while a frequency is detected on input A (except with operating mode "B single")
- Status B will be lit while a frequency is detected on input B (except with operating modes "A single", "A/B\_dir" and "A/B\_90")

The color bar in the "Output Value" field indicates the actual percentage of the output signal in a range of +/-100 %.

The Control keys allow Read-out, Transmission and saving of parameter settings.

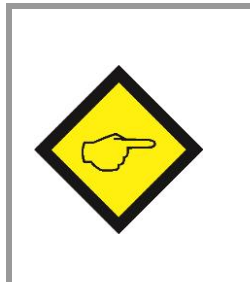

- For enduring memorization of parameters entered by keypad, you should press the ENTER key every time you have completed one line.
- Optionally you can also use the soft keys "Transmit" or "Transmit All" for temporary storage of your last setting or all previous settings (storage until next power-down), and finally use the "Store EEProm" key when you like to have an enduring storage of all settings transmitted before.

# 8. Parameter Description

| Parameter               | Description                                                                                                    |  |  |  |  |  |  |  |
|-------------------------|----------------------------------------------------------------------------------------------------|--|--|--|--|--|--|--|
| Register Setting (.8):  | These operands allow converting the result to the desired engineering                                                                                                    |  |  |  |  |  |  |  |
| Multiplier              | units.                                                                                                    |  |  |  |  |  |  |  |
| Divisor                 | This conversion affects the numeric value for serial read out from                                                                                                    |  |  |  |  |  |  |  |
| Offect                  | With sottings Multiplier - 1,0000                                                                                                    |  |  |  |  |  |  |  |
| UITSEL                  | 1000000000000000000000000000000000000                                                                                                    |  |  |  |  |  |  |  |
|                         | Offset = 00000                                                                                                    |  |  |  |  |  |  |  |
|                         | the readout from register $<:8>$ equals to the percental result                                                                                                    |  |  |  |  |  |  |  |
|                         | (xxx.xxx%) where 100,000% has been defined by the TEACH                                                                                                    |  |  |  |  |  |  |  |
|                         | minimum and TEACH maximum settings                                                                                                    |  |  |  |  |  |  |  |
| Read-out from (:8)      | = Measuring result in % of full scale X <u>Multiplier</u> + Offset                                                                                                    |  |  |  |  |  |  |  |
| Wh<br>This<br>con       | en you set "Divisor" to 0, this will completely skip all calculations.<br>s step is advisable when you need very fast response with the shortest<br>oversion time possible.                                                                                                    |  |  |  |  |  |  |  |
| <u>General Setting:</u> |                                                                                                    |  |  |  |  |  |  |  |
| Direction               | This parameter allows inversion of the polarity of the Analog output.<br>(Important only with operating modes A/B (2x90°) or A = Impulse and B<br>= direction.<br>0 = no inversion<br>1 = output inverted                                                                                                    |  |  |  |  |  |  |  |
| Filter A/B              | Digital filter for smoothing the Analog output with combined modes<br>(calculations from A and B)<br><b>00</b> = Filter off (immediate response to changes of the input signal)<br><b>01</b> = Filter with time constant 1,563 ms<br><b>02</b> = Filter with time constant 3,125 ms<br><b>03</b> = Filter with time constant 6,250 ms etc.<br><b>12</b> = Filter with time constant 3200 ms (slow response)<br><u>Please note</u> :<br>These time constants are valid for sampling time settings of 1 ms. and higher<br>sampling times will correspondingly increase the time constant |  |  |  |  |  |  |  |
| Linearisation Mode      | <ul> <li>0 = Linearisation OFF, parameters P1 to P16 are irrelevant.</li> <li>1 = Linearisation in a range from 0% to 100 %</li> <li>2 = Linearisation over full range -100% to +100%</li> <li>See example under section 9 "Linearisation"</li> </ul>                                                                                                    |  |  |  |  |  |  |  |

| Parameter         | Description                                                                                                    |
|-------------------|----------------------------------------------------------------------------------------------------|
| Frequency Control | Frequency control and response characteristics to frequency gaps for channels A and B. This setting is taken as a 4 bit binary value.<br>Range 00 – 15, default setting 10 (only to be changed in special case)*                                                                                                    |
| Input Filter      | Programmable hardware filter for the impulse inputs $0 = no$ filtering $1 - 3$ : filter low – medium - high                                                                                                    |
| Channel A Setting |                                                                                                    |
| Sampling Time A   | Time base for measuring the frequency on input A<br><b>Range 0 – 9,999 seconds</b><br>Setting 0 provides a sampling time of 750 us                                                                                                    |
| Wait Time A       | Zero setting time for missing frequency on input A.<br><b>Range 0.01 – 9.99 seconds</b><br>The Analog signal goes to zero when no input impulse appears during<br>the Wait Time.<br><u>Example:</u><br>With setting 0.01 a all frequencies <100 Hz will produce zero output                                                                                                    |
| Filter A          | <ul> <li>Digital filter for smoothing the Analog output with unstable frequencies on input A.</li> <li>O0 = Filter off (immediate response to changes of the input signal)</li> <li>O1 = Filter with time constant 1.563 ms</li> <li>O2 = Filter with time constant 3.125 ms</li> <li>O3 = Filter with time constant 6.250 ms etc.</li> <li>O7 = Filter with time constant 100 ms (slow response)</li> <li>Please note:</li> <li>These time constants are valid for sampling time settings of 1 ms. and higher sampling times will correspondingly increase the time constant</li> </ul> |
| Reset Value A     | Range -1 100 000,0 to +1 100 000,0<br>Input A will be overwritten by this simulated frequency value, if the<br>control input is active and the "Reset A" function has been assigned to<br>the control input.                                                                                                    |

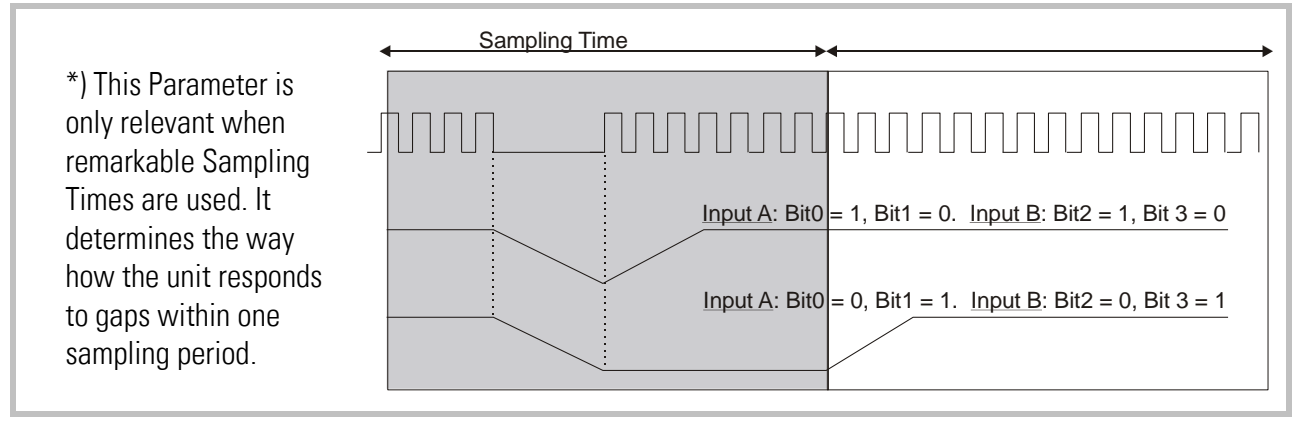

| Parameter         | Description                                                                                                    |
|-------------------|----------------------------------------------------------------------------------------------------|
| Channel B Setting |                                                                                                    |
| Sampling Time B   | Time base for measuring the frequency on input B<br><b>Range 0 – 9,999 seconds</b><br>Setting 0 provides a sampling time of 750 μs                                                                                                    |
| Wait Time B       | Zero setting time for missing frequency on input B.<br><b>Range 0.01 – 9.99 seconds</b><br>The Analog signal goes to zero when no input impulse appears during<br>the Wait Time.<br><u>Example</u> :<br>With setting 0,01 s all frequencies <100 Hz will produce zero output                                                                                                    |
| Filter B          | Digital filter for smoothing the Analog output with unstable frequencies<br>on input B.<br><b>00</b> = Filter off (immediate response to changes of the input signal)<br><b>01</b> = Filter with time constant 1.563 ms<br><b>02</b> = Filter with time constant 3.125 ms<br><b>03</b> = Filter with time constant 6.250 ms etc.<br><b>07</b> = Filter with time constant 100 ms (slow response)<br><u>Please note</u> :<br>These time constants are valid for sampling time settings of 1 ms. and higher<br>sampling times will correspondingly increase the time constant |
| Reset Value B     | Range -1 100 000,0 to +1 100 000,0<br>Input B will be overwritten by this simulated frequency value, if the<br>control input is active and the "Reset B" function has been assigned to<br>the control input.                                                                                                    |
| Analog Setting    |                                                                                                    |
| Teach Minimum A   | These two couples of settings define your minimum and maximum input                                                                                                    |
| Teach Maximum A   | frequency for input A and input B (if applicable), where your Analog                                                                                                    |
| Teach Minimum B   | This is how you can enter your minimum and maximum settings:                                                                                                    |
| Teach Maximum B   | <ul> <li>either by operating the Teach pushbutton, like described already in section <u>6.1</u></li> <li>or by entering the frequency settings directly by keyboard to the</li> </ul>                                                                                                    |
|                   | parameter field of your screen, without using the TEACH function                                                                                                    |

| Parameter                | Description                                                                                                    |  |  |  |  |  |  |
|--------------------------|----------------------------------------------------------------------------------------------------|--|--|--|--|--|--|
| Teach Mode               | This parameter is only important when your application provides a combination of the two inputs (e.g. $A + B$ ). The setting determines how to           |  |  |  |  |  |  |
|                          | scale the total result of the selected A/B calculation                                                                                                   |  |  |  |  |  |  |
|                          | <b>Teach Mode = 0:</b> The unit will automatically calculate a new "full scale"                                                                          |  |  |  |  |  |  |
|                          | output, resulting from the expected maximum values                                                                                                    |  |  |  |  |  |  |
|                          | that can come up with the combined result from A and B *)                                                                                                |  |  |  |  |  |  |
|                          | <b>Teach Mode = 1:</b> The total result will use the same scaling as applied to input channel $\Delta^{*}$                                               |  |  |  |  |  |  |
|                          | <b>Teach Mode = 2</b> : Before calculating the combination result, the channel B                                                                         |  |  |  |  |  |  |
|                          | frequency will be pre-scaled using the conversion                                                                                                    |  |  |  |  |  |  |
|                          | parameters "Multiplier" and "Divisor", so that a direct                                                                                                  |  |  |  |  |  |  |
|                          | compare between two frequencies of different scaling                                                                                                    |  |  |  |  |  |  |
|                          | can take place.                                                                                                    |  |  |  |  |  |  |
| Analog Mode:             | Determines which Analog output format should be used (see <u>5.3</u> ):                                                                                  |  |  |  |  |  |  |
| ¥                        |                                                                                                    |  |  |  |  |  |  |
|                          |                                                                                                    |  |  |  |  |  |  |
| Er                       | ncoder Encoder Encoder Encoder                                                                                                    |  |  |  |  |  |  |
| Min. Max.                | Min. Max. Min. Max. Min. Max.                                                                                                    |  |  |  |  |  |  |
| Output Mode<br>-10V 0 +1 | Ode = 0         Output Mode = 1         Output Mode = 2         Output Mode = 3           0         +10V         0         20 mA         0         20 mA |  |  |  |  |  |  |
| Analog Offset:           | Parameter to shift the zero position of the Analog output over the full range                                                                            |  |  |  |  |  |  |
|                          | of +/- 9999 mV resp. +/-19,998 mA (if applicable). Normal setting is 0.                                                                                  |  |  |  |  |  |  |
| Analog Gain:             | Allows setting the maximum swing of the Analog output.                                                                                                   |  |  |  |  |  |  |
|                          | Setting 1000 results in a full scale signal of 10 volts or 20 mA,                                                                                        |  |  |  |  |  |  |
|                          | setting 500 will reduce the signal to 5 volts etc.                                                                                                    |  |  |  |  |  |  |

\*) <u>Example:</u> Provided you have set both inputs A and B to a range of 0 ... 10 kHz for a 0 ... 10 volts output, and after this you switch over to the sum mode A + B:

<u>**Teach Mode = 0**</u> would allow to apply the full frequency range of 10 kHz to each of the inputs at the same time, because the automatic re-scaling function has set a full range scale of 20 kHz for the expected maximum of the sum A + B.

<u>**Teach Mode = 1**</u> would reach the full-scale output already with a sum of A + B = 10 kHz, because only the 10 kHz / 10 volts scaling of input A will apply

| Parameter                                                | Description                                                                                                    |                                                                      |           |         |             |        |       |        |         |       |
|----------------------------------------------------------|----------------------------------------------------------------------------------------------------|----------------------------------------------------------------------|-----------|---------|-------------|--------|-------|--------|---------|-------|
| <u>Serial</u>                                            |                                                                                                    |                                                                      |           |         |             |        |       |        |         |       |
| Communication:                                           |                                                                                                    |                                                                      |           |         |             |        |       |        |         |       |
| Serial Unit No.:                                         | With RS 485 applications it is necessary to attach a specific address to                                                         |                                                                      |           |         |             |        |       |        |         |       |
|                                                          | each unit, since up to 32 units can be connected to the same bus. You can                                                        |                                                                      |           |         |             |        |       |        |         |       |
|                                                          | choose any address number between 11 and 99.                                                                                     |                                                                      |           |         |             |        |       |        |         |       |
|                                                          | The address must l                                                                                                    | The address must however not contain a "0" hereuse these numbers are |           |         |             |        |       |        |         |       |
|                                                          | reserved for collect                                                                                                    | tive addres                                                          | sina      | ma      | 0 0         | ecaus  |       | SC HU  | mbera   | ) 016 |
|                                                          |                                                                                                    |                                                                      | sing.     |         |             |        |       |        |         |       |
| Serial Baud Rate:                                        | Set                                                                                                    | tina                                                                 |           |         |             | В      | aud F | Rate   |         |       |
|                                                          | 0                                                                                                    | *                                                                    |           |         |             |        | 960   | 0      |         |       |
|                                                          |                                                                                                    |                                                                      |           |         |             |        | 480   | 0      |         |       |
|                                                          |                                                                                                    | 2                                                                    |           |         |             |        | 240   | 0      |         |       |
|                                                          | 3                                                                                                    | }                                                                    |           |         |             |        | 120   | 0      |         |       |
|                                                          | 4                                                                                                    | 1                                                                    |           |         |             |        | 600   | )      |         |       |
|                                                          | Ę                                                                                                    | 5                                                                    |           |         |             |        | 1920  | )0     |         |       |
|                                                          | E                                                                                                    | 6                                                                    |           |         |             |        | 3840  | )0     |         |       |
|                                                          |                                                                                                    |                                                                      | * = Facto | ory set | ting        |        |       |        |         |       |
| Serial Format:                                           | Setting                                                                                                    | # data                                                               | bits      |         | Pa          | rity   |       | # s    | top bi  | ts    |
|                                                          | 0*                                                                                                    | 7                                                                    |           |         | ev          | en     |       |        | 1       |       |
|                                                          | 1                                                                                                    | 7                                                                    |           |         | ev          | en     |       |        | 2       |       |
|                                                          | 2                                                                                                    | 7                                                                    |           |         | 00          | bb     |       |        | 1       |       |
|                                                          | 3                                                                                                    | 7                                                                    |           |         | 00          | bb     |       |        | 2       |       |
|                                                          | 4                                                                                                    | 7                                                                    |           |         | no          | ne     |       |        | 1       |       |
|                                                          | 5                                                                                                    | 7                                                                    |           |         | no          | ne     |       |        | 2       |       |
|                                                          | 6                                                                                                    | 8                                                                    |           |         | ev          | en     |       |        | 1       |       |
|                                                          | 7                                                                                                    | 8                                                                    |           |         | 00          | bb     |       |        | 1       |       |
|                                                          | 8                                                                                                    | 8                                                                    |           |         | no          | ne     |       |        | 1       |       |
|                                                          | 9                                                                                                    | 8                                                                    | * - Facto |         | no<br>ting  | ne     |       |        | 2       |       |
| Sorial Protocol:                                         |                                                                                                    | с.                                                                   |           | лу зег  | ung         |        |       |        | -       | ]     |
|                                                          | Determines the sec                                                                                                    | quence of c                                                          | characte  | ers s   | ent, v      | vhen y | /ou u | se the | e seria | I     |
|                                                          |                                                                                                    | ita transmi                                                          | ssion ur  | nuer    | umer<br>od) | COUL   | 01    |        |         |       |
|                                                          | (XXXXXXX is the measuring value transmitted).                                                                                    |                                                                      |           |         |             |        |       |        |         |       |
|                                                          | setting i will suppliess italismission of the unit number, therefore the transmission cycle is shorter than with setting " $0$ " |                                                                      |           |         |             |        |       |        |         |       |
|                                                          |                                                                                                    |                                                                      |           |         | Jung        | 0      |       |        |         |       |
| Coriol Protocol                                          |                                                                                                    | . /                                                                  | V         | v       | V           | V      | V     | V      | 15      | CD    |
| $\int \operatorname{Serial} \operatorname{Frotocol} = 0$ |                                                                                                    | +/-                                                                  | A<br>Y    | A<br>V  | A<br>V      | A<br>V | X     | X      |         |       |
|                                                          | •                                                                                                    | +/-                                                                  | Λ         | Λ       | Λ           | Λ      | Λ     | Λ      | LL      | UN    |

| Parameter     | Description                                                                                                    |
|---------------|----------------------------------------------------------------------------------------------------|
| Serial Timer: | This register determines the cycle time in seconds for cyclic                                                      |
|               | transmission when the Printer Mode is switched on.                                                                 |
|               | Range 0.001 to 99.999 seconds.                                                                                     |
|               | With setting "0" all cyclic transmission is switched off and the unit will only send data upon request (PC mode *) |
| Serial Value: | Sets the code of the register of which the content should be sent with cyclic transmission.                        |
|               | Setting range 00 – 09 (corresponds to register codes :0 to :9)                                                     |
|               | and 10 - 19 (corresponds to register codes <b>;0</b> to <b>;9</b> )                                                |
|               | For clarification of register codes see sections <u>10</u> and <u>11</u> .                                         |

\*) The serial port of the unit can operate in either "PC-Mode" or in "Printer Mode".

With "PC-Mode", the unit receives a request string and responds with a

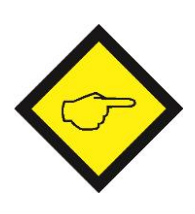

corresponding data string. For details of the protocol see separate description "SERPRO". With "<u>Printer Mode</u>" the unit sends data without any request and under Timer

control as described subsequently.

As soon as the unit <u>receives</u> a character, it automatically switches over to PC Mode and operates according to protocol. When for a period of 20 s no character has been received, the unit switches automatically back to "Printer Mode" and starts cyclic data transmission again.

| Input Setting:       |                                                                             |  |  |  |  |  |
|----------------------|-----------------------------------------------------------------------------|--|--|--|--|--|
| Input Configuration: | Sets the switching characteristics of the "Control" input (terminal 10):    |  |  |  |  |  |
|                      | <b>0</b> = function "active HIGH", <b>1</b> = function "active LOW"         |  |  |  |  |  |
| Input Function:      | Selects the function of the "Control" input (terminal 10):                  |  |  |  |  |  |
|                      | <b>0</b> = no control function                                              |  |  |  |  |  |
|                      | 1 = Replaces the frequency applied to input A by a fixed frequency          |  |  |  |  |  |
|                      | value as set under parameter "Reset Value A"                                |  |  |  |  |  |
|                      | 2 = Replaces the frequency applied to input B by a fixed frequency          |  |  |  |  |  |
|                      | value as set under parameter "Reset Value B"                                |  |  |  |  |  |
|                      | <b>3</b> = Replaces the result of the combination A / B by a fixed value as |  |  |  |  |  |
|                      | set under parameter "Reset Value A/B"                                       |  |  |  |  |  |
|                      | <b>4</b> = Freezes the actual frequency value of input A                    |  |  |  |  |  |
|                      | <b>5</b> = Freezes the actual frequency value of input B                    |  |  |  |  |  |
|                      | 6 Freezes both frequencies A and B                                          |  |  |  |  |  |
|                      | 7 = Starts a serial transmission of the defined register value              |  |  |  |  |  |

| Parameter              | Description                                                           |
|------------------------|-----------------------------------------------------------------------|
| Both Channel Setting:  |                                                                       |
| Multiplier:            | These settings provide a final scaling of the calculation result from |
| Divisor:               | the combined operation modes A / B                                    |
| Offset:                |                                                                       |
| Linearisation Setting: |                                                                       |
| P1_x to P16_x:         | Interpolation points for linearization (initial values)               |
| P1_y to P16_y:         | Interpolation points for linearization (substitute values)            |
|                        | (For clarification see section <u>9</u> )                             |

## 9. Free Programmable Linearization

This programmable feature allows the user to convert a linear input signal to a non-linear Analog output. There are 16 programmable x/y coordinates available, which can be set in any desired distance over the full conversion range. Between two coordinates, the unit uses linear interpolation. Therefore it is advisable to use more coordinates in a range with strong curves and only a few coordinates where the curvature is less.

To specify your desired linearization curve, you must first set the "Linearisation Mode" register to either 1 or 2.

Use registers P1(x) to P16(x) to specify the coordinates on the x-axis. These are the Analog output values that the unit normally would generate according to the actual input frequency. These settings must be in % of full scale.

Now enter the attached values to registers P1(y) to P16(y). These are the values that the Analog output will generate <u>instead</u> of the x- values, i.e. P2(y) will substitute P2(x) etc.

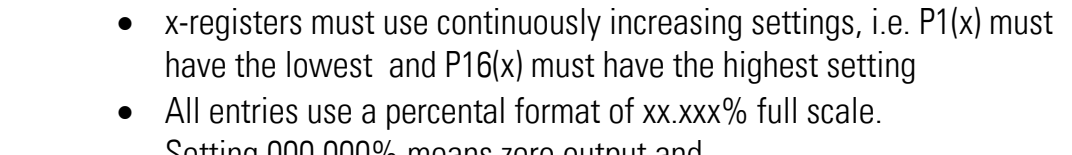

- Setting 000.000% means zero output and setting 100.000% means full scale output.
- With Linearisation Mode set to 1, it is a must to set P1(x) to 0% and P16(x) to 100%. Linearisation is defined in the positive range only and the negative range will be a mirror image of the positive range with reference to zero.
- With Linearisation Mode set to 2, it is a must to set P1(x) to -100% and P16(x) to +100%. This enables the user to set curves which are not symmetric to the zero position.

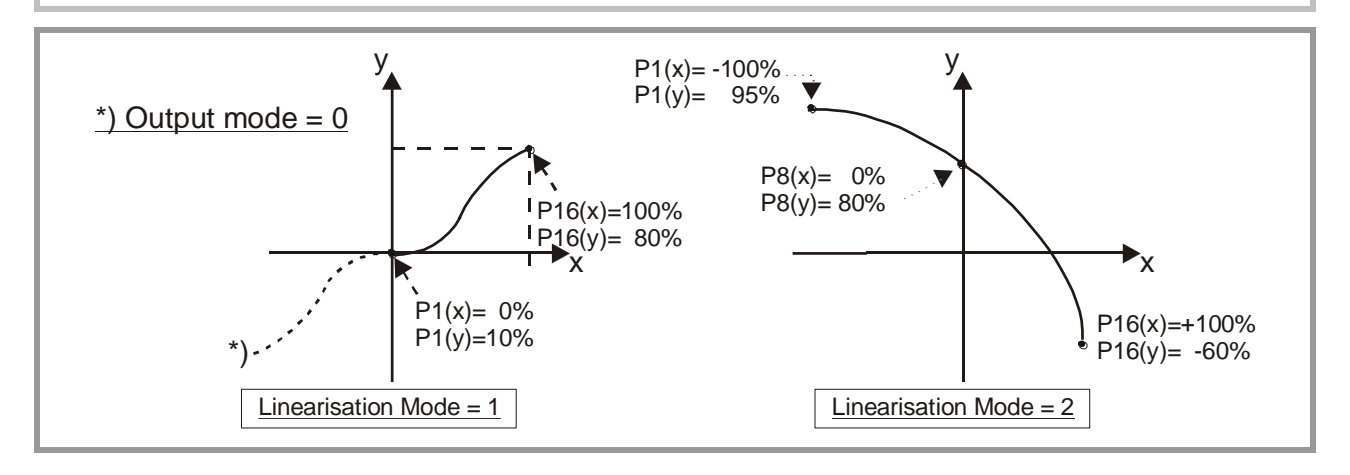

You can visualize your curve on the PC screen or by means of an external oscilloscope. For this, select TOOLS, then TEST and there "Analog Voltage Function". The unit will now simulate a repeating frequency course over the full range and generate the Analog signal accordingly. When you use the Scope function of the operator software, you must set the serial code to <u>":1</u>" to record the Analog output.

| Scilloscope                                                           |                          |
|-----------------------------------------------------------------------|--------------------------|
| CHANNEL 1 SETTINGS                                                    |                          |
| 1     Y-Res/Div       0     Offset       :2     Ser. Code       Y-Pos |                          |
| HORIZONTAL                                                            | STATUS<br>-379 Channel 1 |
| HOLD                                                                  | OFF Channel2 Exit        |

### 10. Monitor Functions

\_

The monitor function of the OS3.2 PC software allows to display some important data on the PC screen with a continuous refresh cycle.

Select "Monitor" from the "Tools" menu to open the basic view of the monitor window. Click to "Define" to open the definition window. You will find a list with all accessible parameters and actual values, where however the texts may be unfounded.

| DESCRIPTION            | CODE        | STATUS                |  |
|------------------------|-------------|-----------------------|--|
| Test Value             | :0          | OFF                   |  |
| Analog Voltage         | :1          | OFF                   |  |
| Used in Testprog.      | :2          | OFF                   |  |
| Not used               | :3          | OFF                   |  |
| Not used               | :4          | OFF                   |  |
| Difference             | :5          | OFF                   |  |
| Calculation (Linear)   | :6          | OFF                   |  |
| Calculation (Analog)   | :7          | OFF                   |  |
| Calculation (Display)  | :8          | ON                    |  |
| Frequency A (1/10 Hz)  | :9          | ON                    |  |
| Supervice Frequency A  | ;0          | OFF                   |  |
| Frequency B [1/10 Hz]  | ;1          | ON                    |  |
| Supervice Frequency B  | ;2          | OFF                   |  |
| Voltage Output         | ;3          | ON                    |  |
| Supervisor Frequency A | ;4          | OFF                   |  |
| Supervisor Frequency B | ;5          | OFF                   |  |
| Not used               | ;6          | OFF                   |  |
| Not used               | ;7          | OFF                   |  |
| Not used               | ;8          | OFF                   |  |
| Error / Warnings       | ;9          | OFF                   |  |
| Parameter 21           | <0          | OFF                   |  |
| Parameter 22           | <1          | OFF                   |  |
| Parameter 23           | <2          | OFF                   |  |
| ON                     | Text Editor | <u>A</u> dvanced      |  |
| Load Monitor Settings  |             | <u>S</u> tore to File |  |
|                        |             | 1                     |  |

With FU252, only the following register codes make sense:

| C1  | <b>C2</b> | Description                                                               |
|-----|-----------|---------------------------------------------------------------------------|
| ••• | 8         | Actual conversion result in % of full-scale, format xxx.xxx % *)          |
| :   | 9         | Actual frequency on input A in Hz, resolution 0.1 Hz, format xxx xxx.x Hz |
| ;   | 1         | Actual frequency on input B in Hz, resolution 0.1 Hz, format xxx xxx.x Hz |
| ;   | 3         | Actual output voltage of the Analog output, scaling 0 10 000 millivolts   |

\*) In accordance to the applied conversion scaling see chapter <u>8</u>.

Click to the Status field, next to the desired register code (where you read ON or OFF). Now you can toggle this position between ON and OFF by touching any key.

Set all of the register codes to ON which you afterwards would like to trace on the monitor. Switch all unused register codes to OFF.

To change the text shown with the register code, click to the corresponding text field. The same text will now appear in the "Text Editor" window below the parameter window. Rename the text according to your desire and press ENTER to store the new text in the corresponding monitor line.

When all desired codes have been set to ON and the texts have been renamed according to need, click OK. Where, besides the display data on the screen, you also like to record all data to a file on your hard disc, click first to "Store to File" and set the corresponding check box.

After starting the monitor, you will see the following window where all values are updated continuously:

| DESCRIPTION           | VALUE        | 4             |
|-----------------------|--------------|---------------|
| Calculation (Display) | +0           |               |
| requency A (1/10 Hz]  | +0           |               |
| requency B [1/10 Hz]  | +0           |               |
| /oltage Output        | -1111        |               |
|                       |              |               |
|                       |              |               |
|                       |              |               |
|                       |              |               |
|                       |              |               |
|                       |              |               |
|                       |              |               |
|                       |              |               |
|                       |              |               |
|                       |              |               |
|                       |              |               |
|                       |              |               |
|                       |              |               |
|                       |              |               |
|                       |              |               |
|                       |              |               |
|                       |              |               |
|                       |              |               |
|                       |              |               |
|                       |              |               |
|                       |              |               |
|                       |              |               |
|                       |              |               |
|                       |              |               |
|                       |              |               |
| I F                   |              |               |
| Define                | <u>S</u> top | E <u>x</u> it |

### 11. Data Readout via Serial Interface

All register codes from section <u>10</u> are also available for serial readout by PC or PLC. For communication the FU252 converter uses the Drivecom Protocol according to ISO 1745. All protocol details can be found in our manual **SERPRO\_2a.doc** which is available for download from our homepage

#### www.motrona.com

To request for a data transmission you must send the following request string to the converter:

| EOT                              |                               | AD1       | AD2      | C1   | C2  | ENQ |  |  |  |
|----------------------------------|-------------------------------|-----------|----------|------|-----|-----|--|--|--|
| EOT = control character (Hex 04) |                               |           |          |      |     |     |  |  |  |
| AD1 =                            | AD1 = unit address, High Byte |           |          |      |     |     |  |  |  |
| AD2 =                            | AD2 = unit address, Low Byte  |           |          |      |     |     |  |  |  |
| C1 = register code, High Byte    |                               |           |          |      |     |     |  |  |  |
| C2 = register code, Low Byte     |                               |           |          |      |     |     |  |  |  |
| ENQ =                            | : CC                          | ontrol ch | naracter | (Hex | 05) |     |  |  |  |

The following example shows the request string for readout of the actual frequency of input A (code :9) from a unit with unit address 11:

| ASCII Code:  | EOT       | 1         | 1         |           | 9         | ENQ       |
|--------------|-----------|-----------|-----------|-----------|-----------|-----------|
| Hex Code:    | 04        | 31        | 31        | ЗA        | 39        | 05        |
| Binary Code: | 0000 0100 | 0011 0001 | 0011 0001 | 0011 1010 | 0011 1001 | 0000 0101 |

After a correct request, the unit will respond:

| STX                              | C1    | C2    | X X X X X X X X | ETX | BCC |  |  |
|----------------------------------|-------|-------|-----------------|-----|-----|--|--|
| STX = control character (Hex 02) |       |       |                 |     |     |  |  |
| C1 = register code, High Byte    |       |       |                 |     |     |  |  |
| C2 = register code, Low Byte     |       |       |                 |     |     |  |  |
| xxxxx = readout data             |       |       |                 |     |     |  |  |
| ETX = control character (Hex 03) |       |       |                 |     |     |  |  |
| BCC :                            | = blo | ck ch | eck character   |     |     |  |  |

For all further details see SERPRO\_2a.doc.

# 12. Dimensions

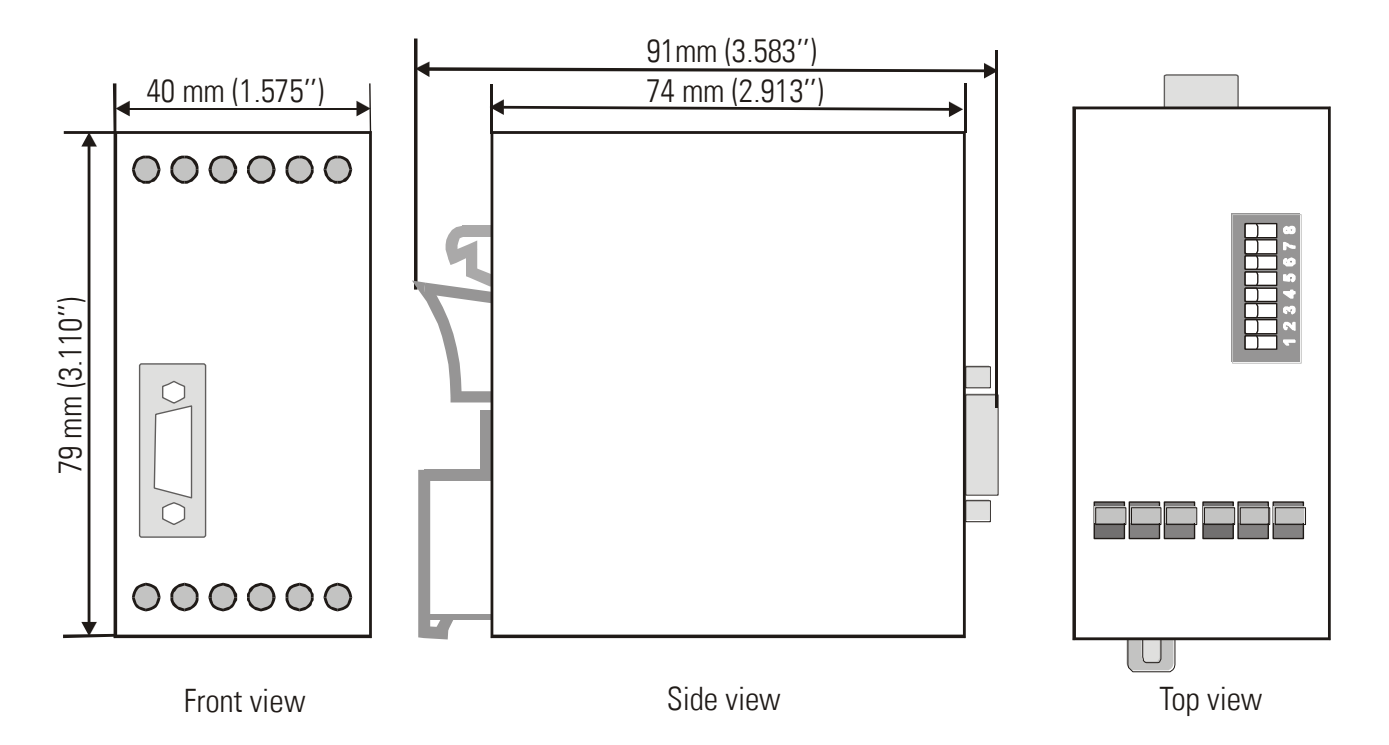

# 13. Technical Specifications

|                    |                          | 10 00 V/D0                                       |
|--------------------|--------------------------|--------------------------------------------------|
| Power supply:      | Input voltage:           | 18 30 VDC                                        |
|                    | Protection circuit:      | reverse polarity protection                      |
|                    | Ripple:                  | $\leq$ 10 % at 24 VDC                            |
|                    | Consumption:             | approx. 75 mA at 24 V (unloaded encoder supply)  |
| Connections:       | Connector type:          | screw terminals, 1.5 mm <sup>2</sup> / AWG 14    |
| Encoder supply:    | Output voltage:          | + 5.5 VDC / +/- 5 %                              |
|                    | Output current:          | max. 250 mA                                      |
| Incremental Input: | Signal levels:           | RS422: Differential voltage > 1 V                |
|                    |                          | TTL: LOW: 0 0.5 V / HIGH: 2.5 5.3 V              |
|                    |                          | HTL: LOW: 0 3 V / HIGH: 10 30 V                  |
|                    | HTL characteristic:      | NPN / PNP                                        |
|                    | HTL internal resistance: | $Ri \approx 4.75 \text{ kOhm}$                   |
|                    | Channels:                | А, /А, В, /В                                     |
|                    | Frequency:               | max. 1 MHz at RS422 and TTL symmetrical          |
|                    | 1 7                      | max. 200 kHz at HTL and TTL asymmetrical         |
|                    | Measurement accuracy:    | 0.02 % +/- 1 digit                               |
| Control Input:     | Application:             | proximity switches or control commands           |
| •                  | Signal levels:           | LOW < 3 V / HIGH >10 V                           |
|                    | Pulse time:              | min. 5 ms                                        |
| Analog outputs:    | Voltage:                 | - /+ 10 V (external load max. 5 kOhm)            |
|                    | Current:                 | 0/4 20 mA (burden max. 270 Ohm)                  |
|                    | Resolution:              | 14 Bit                                           |
|                    | Accuracy:                | 0.1%                                             |
|                    | Resolution per bit:      | 1.25 mV / 2,5 μA                                 |
|                    | Reaction time            |                                                  |
|                    | (standard operation):    | depends on sampling time and frequency;          |
|                    |                          | approx. 1 ms (fin > 2 kHz); 1/f in (fin < 1 kHz) |
|                    | Reset time (in case of   |                                                  |
|                    | a sudden interruption):  | 5 ms (without average), 700 ms (max. average)    |
| Housing:           | Material:                | plastic                                          |
| -                  | Mounting:                | 35 mm top hat rail (according to EN 60715)       |
|                    | Dimensions (w x h x d):  | 40 x 79 x 91 mm / 1.5748 x 3.1102 x 3.5827 inch  |
|                    | Protection class:        | IP20                                             |
|                    | Weight:                  | approx. 190 g                                    |
| Ambient            | Operation:               | 0 °C +45 °C / +32 +113 °F (not condensing)       |
| temperature:       | Storage:                 | -25 °C +70 °C / -13 +158 °F (not condensing)     |
| Failure rate:      | MTBF in years:           | 75.2 a (long-term usage at 60 °C / 140 °F )      |
| Conformity and     | EMC 2004/108/EC:         | EN 61000-6-2, EN 61000-6-3, EN 61000-6-4         |
| standards:         | Guideline 2011/65/EU:    | RoHs-conform                                     |

## 14. Internal Registers and Serial Codes

#### Commands:

| #  | Name         | Code | CmdBit | SerStatus | BusStatus | ExtStatus |
|----|--------------|------|--------|-----------|-----------|-----------|
| 7  | FreezeBoth   | 61   | 0040   | Yes       | No        | Yes       |
| 8  | FreezeB      | 62   | 0020   | Yes       | No        | Yes       |
| 9  | FreezeA      | 63   | 0010   | Yes       | No        | Yes       |
| 10 | ResetBoth    | 64   | 8000   | Yes       | No        | Yes       |
| 11 | ResetB       | 65   | 0004   | Yes       | No        | Yes       |
| 12 | ResetA       | 66   | 0002   | Yes       | No        | Yes       |
| 13 | ActivateData | 67   | 1000   | Yes       | No        | No        |
| 14 | StoreEEProm  | 68   | 0001   | Yes       | No        | No        |

#### Parameters:

| #  | Menu                 | Name              | Code | Min       | Max      | Default |
|----|----------------------|-------------------|------|-----------|----------|---------|
| 0  | Register-Setting(:8) | Multiplier        | 00   | -1000000  | 1000000  | 10000   |
| 1  |                      | Divisor           | 01   | 0         | 1000000  | 0       |
| 2  |                      | Offset            | 02   | -1000000  | 1000000  | 0       |
| 3  | General-Setting      | Direction         | 46   | 0         | 1        | 0       |
| 4  |                      | FilterAB          | 11   | 0         | 12       | 0       |
| 5  |                      | LinearisationMode | 08   | 0         | 2        | 0       |
| 6  |                      | FrequencyControl  | D2   | 0         | 15       | 10      |
| 7  |                      | InputFilter       | D3   | 0         | 3        | 0       |
| 8  | Channel-A-Setting    | SamplingTimeA     | 33   | 0         | 9999     | 0       |
| 9  |                      | WaitTimeA         | 09   | 1         | 999      | 100     |
| 10 |                      | FilterA           | D6   | 0         | 7        | 0       |
| 11 |                      | ResetValueA       | D7   | -10000000 | 1000000  | 0       |
| 12 | Channel-B-Setting    | SamplingTimeB     | 34   | 0         | 9999     | 0       |
| 13 |                      | WaitTimeB         | 10   | 1         | 999      | 100     |
| 14 |                      | FilterB           | D8   | 0         | 7        | 0       |
| 15 |                      | ResetValueB       | D9   | -10000000 | 10000000 | 0       |
| 16 | Analog-Setting       | TeachMinA         | 03   | -10000000 | 10000000 | 0       |
| 17 |                      | TeachMaxA         | 04   | -10000000 | 10000000 | 10000   |
| 18 |                      | TeachMinB         | 05   | -10000000 | 1000000  | 0       |
| 19 |                      | TeachMaxB         | 06   | -10000000 | 10000000 | 10000   |
| 20 |                      | TeachMode         | 12   | 0         | 2        | 0       |
| 21 |                      | AnalogMode        | 07   | 0         | 3        | 1       |
| 22 |                      | AnalogOffset      | 47   | -9999     | 9999     | 0       |
| 23 |                      | AnalogGain        | 48   | 0         | 10000    | 1000    |
| 24 |                      | Reserved          | EO   | 0         | 9999     | 1000    |
| 25 | Serial-Communication | SerialUnitNo.     | 90   | 0         | 99       | 11      |
| 26 |                      | SerialBaudRate    | 91   | 0         | 6        | 0       |
| 27 |                      | SerialFormat      | 92   | 0         | 9        | 0       |
| 28 |                      | SerialProtocol    | 30   | 0         | 1        | 0       |
| 29 |                      | SerialTimer       | 31   | 0         | 99999    | 0       |
| 30 |                      | SerialValue       | 32   | 0         | 19       | 0       |

| #  | Menu                  | Name               | Code | Min      | Max     | Default |
|----|-----------------------|--------------------|------|----------|---------|---------|
| 31 | Input-Setting         | InputConfiguration | E2   | 0        | 1       | 0       |
| 32 |                       | InputFunction      | E3   | 0        | 7       | 0       |
| 33 | Both-Channel-Setting  | Multiplier         | 13   | -1000000 | 1000000 | 10000   |
| 34 |                       | Divisor            | 14   | 1        | 1000000 | 10000   |
| 35 |                       | Offset             | 15   | -1000000 | 1000000 | 0       |
| 36 | Linearisation-Setting | P1(x)              | AO   | -100000  | 100000  | 100000  |
| 37 |                       | P1(y)              | A1   | -100000  | 100000  | 100000  |
| 38 |                       | P2(x)              | A2   | -100000  | 100000  | 100000  |
| 39 |                       | P2(y)              | A3   | -100000  | 100000  | 100000  |
| 40 |                       | P3(x)              | A4   | -100000  | 100000  | 100000  |
| 41 |                       | P3(y)              | A5   | -100000  | 100000  | 100000  |
| 42 |                       | P4(x)              | A6   | -100000  | 100000  | 100000  |
| 43 |                       | P4(y)              | A7   | -100000  | 100000  | 100000  |
| 44 |                       | P5(x)              | A8   | -100000  | 100000  | 100000  |
| 45 |                       | P5(y)              | A9   | -100000  | 100000  | 100000  |
| 46 |                       | P6(x)              | BO   | -100000  | 100000  | 100000  |
| 47 |                       | P6(y)              | B1   | -100000  | 100000  | 100000  |
| 48 |                       | P7(x)              | B2   | -100000  | 100000  | 100000  |
| 49 |                       | P7(y)              | B3   | -100000  | 100000  | 100000  |
| 50 |                       | P8(x)              | B4   | -100000  | 100000  | 100000  |
| 51 |                       | P8(y)              | B5   | -100000  | 100000  | 100000  |
| 52 |                       | P9(x)              | B6   | -100000  | 100000  | 100000  |
| 53 |                       | P9(y)              | B7   | -100000  | 100000  | 100000  |
| 54 |                       | P10(x)             | B8   | -100000  | 100000  | 100000  |
| 55 |                       | P10(y)             | B9   | -100000  | 100000  | 100000  |
| 56 |                       | P11(x)             | CO   | -100000  | 100000  | 100000  |
| 57 |                       | P11(y)             | C1   | -100000  | 100000  | 100000  |
| 58 |                       | P12(x)             | C2   | -100000  | 100000  | 100000  |
| 59 |                       | P12(y)             | C3   | -100000  | 100000  | 100000  |
| 60 |                       | P13(x)             | C4   | -100000  | 100000  | 100000  |
| 61 |                       | P13(y)             | C5   | -100000  | 100000  | 100000  |
| 62 |                       | P14(x)             | C6   | -100000  | 100000  | 100000  |
| 63 |                       | P14(y)             | C7   | -100000  | 100000  | 100000  |
| 64 |                       | P15(x)             | C8   | -100000  | 100000  | 100000  |
| 65 |                       | P15(y)             | C9   | -10000   | 100000  | 100000  |
| 66 |                       | P16(x)             | DO   | -100000  | 100000  | 100000  |
| 67 |                       | P16(y)             | D1   | -100000  | 100000  | 100000  |

### 15. Commissioning Form

| Date:                                                                                                    |                                                                                                    |                                                                                                    |                                                                                                    |       |
|----------------------------------------------------------------------------------------------------|----------------------------------------------------------------------------------------------------|----------------------------------------------------------------------------------------------------|----------------------------------------------------------------------------------------------------|-------|
|                                                                                                    |                                                                                                    |                                                                                                    | Unit: Fl                                                                                                    | J252  |
| Operator:                                                                                                    |                                                                                                    |                                                                                                    |                                                                                                    |       |
| Software:                                                                                                    |                                                                                                    |                                                                                                    |                                                                                                    |       |
| Serial No.:                                                                                                    |                                                                                                    |                                                                                                    |                                                                                                    |       |
| General Setting                                                                                                    | Direction:                                                                                                    |                                                                                                    | Filter A/B:                                                                                                    |       |
| denoral octang                                                                                                    | Linearisation Mode:                                                                                                    |                                                                                                    |                                                                                                    |       |
|                                                                                                    | Frequency Control:                                                                                                    |                                                                                                    | Input Filter:                                                                                                    |       |
|                                                                                                    |                                                                                                    | 0                                                                                                    |                                                                                                    |       |
| Input                                                                                                    | o '' <del>T</del> '                                                                                                    | Channel                                                                                                    | A Chan                                                                                                    | nel B |
|                                                                                                    | Sampling Time::<br>Woit Time:                                                                                                    |                                                                                                    | -                                                                                                    |       |
|                                                                                                    | Filter                                                                                                    |                                                                                                    | -                                                                                                    |       |
|                                                                                                    | Reset Value:                                                                                                    |                                                                                                    | -                                                                                                    |       |
|                                                                                                    |                                                                                                    |                                                                                                    | •                                                                                                    |       |
| Analog Setting                                                                                                    | T 1.542 -                                                                                                    | Channel                                                                                                    | A Chan                                                                                                    | nel B |
|                                                                                                    | Teach Minimum:                                                                                                    |                                                                                                    |                                                                                                    |       |
|                                                                                                    | Teach Maximum                                                                                                    |                                                                                                    |                                                                                                    |       |
|                                                                                                    | Teach Mode                                                                                                    | An                                                                                                    | alog Offset                                                                                                    |       |
|                                                                                                    | Analog Mode                                                                                                    | An                                                                                                    | alog Gain                                                                                                    |       |
| Serial Communication                                                                                                    | n Serial Unit No                                                                                                    | Se                                                                                                    | rial Protocol                                                                                                    |       |
|                                                                                                    |                                                                                                    | -                                                                                                    |                                                                                                    |       |
|                                                                                                    | Serial Baud Bate                                                                                                    | Se                                                                                                    | rial Timer                                                                                                    |       |
|                                                                                                    | Serial Baud Rate<br>Serial Format                                                                                                    | Se<br>Se                                                                                                    | rial Timer<br>rial Value                                                                                                    |       |
| Lanut Catting:                                                                                                    | Serial Baud Rate<br>Serial Format                                                                                                    | Se<br>Se                                                                                                    | rial Timer<br>rial Value                                                                                                    |       |
| Input Setting:                                                                                                    | Serial Baud Rate<br>Serial Format<br>Input Configuration                                                                                                    | Se<br>Se                                                                                                    | rial Timer<br>rial Value<br>Input Function 0                                                                                                    |       |
| Input Setting:<br>Both Channel Setting                                                                                                    | Serial Baud Rate<br>Serial Format<br>Input Configuration<br><u>:</u> Multiplier:                                                                                              | Se<br>Se<br>Divisor:                                                                                                    | rial Timer<br>rial Value<br>Input Function 0<br>Offset:                                                                                          |       |
| Input Setting:<br>Both Channel Setting<br>Linearization                                                                                                    | Serial Baud Rate<br>Serial Format<br>Input Configuration<br><u>:</u> Multiplier:                                                                                              | Se<br>Se<br>Divisor:                                                                                                    | rial Timer<br>rial Value<br>Input Function 0<br>Offset:                                                                                          |       |
| Input Setting:<br>Both Channel Setting<br>Linearization                                                                                                    | Serial Baud Rate<br>Serial Format<br>Input Configuration<br>: Multiplier:                                                                                                    | Se<br>Se<br>Divisor:                                                                                                    | rial Timer<br>rial Value<br>Input Function 0<br>Offset:                                                                                          |       |
| Input Setting:<br>Both Channel Setting<br>Linearization<br>P01_X:<br>P02_X:                                                                                                    | Serial Baud Rate<br>Serial Format<br>Input Configuration<br>: Multiplier:<br>P01_Y:<br>P02_Y:                                                                                 | Se<br>Se<br>Divisor:<br>P09_X:<br>P10_X:                                                                                             | rial Timer<br>rial Value<br>Input Function 0<br>Offset:<br>P09_Y:<br>P10_V                                                                       |       |
| Input Setting:<br>Both Channel Setting<br>Linearization<br>P01_X:<br>P02_X:<br>P03_X:                                                                                                    | Serial Baud Rate<br>Serial Format<br>Input Configuration<br><u>Multiplier:</u><br>P01_Y:<br>P02_Y:<br>P03_Y:                                                                  | Se<br>Se<br>Divisor:<br>P09_X:<br>P10_X:<br>P11_X:                                                                                   | rial Timer<br>rial Value<br>Input Function 0<br>Offset:<br>P09_Y:<br>P10_Y:<br>P11 Y:                                                            |       |
| Input Setting:         Both Channel Setting         Linearization         P01_X:         P02_X:         P03_X:         P04_X:                                                             | Serial Baud Rate<br>Serial Format<br>Input Configuration<br><u>Multiplier:</u><br>P01_Y:<br>P02_Y:<br>P03_Y:<br>P04_Y:                                                        | Se<br>Se<br>Divisor:<br>P09_X:<br>P10_X:<br>P11_X:<br>P12_X:                                                                         | rial Timer<br>rial Value<br>Input Function 0<br>0ffset:<br>P09_Y:<br>P10_Y:<br>P11_Y:<br>P12_Y:                                                  |       |
| Input Setting:         Both Channel Setting         Linearization         P01_X:         P02_X:         P03_X:         P04_X:         P05_X:                                              | Serial Baud Rate<br>Serial Format<br>Input Configuration<br>: Multiplier:<br>P01_Y:<br>P02_Y:<br>P03_Y:<br>P03_Y:<br>P04_Y:<br>P05_Y:                                         | Se<br>Se<br>Divisor:<br>P09_X:<br>P10_X:<br>P10_X:<br>P11_X:<br>P12_X:<br>P13_X:                                                     | rial Timer<br>rial Value<br>Input Function 0<br>Offset:<br>P09_Y:<br>P10_Y:<br>P11_Y:<br>P12_Y:<br>P13_Y:                                        |       |
| Input Setting:         Both Channel Setting         Linearization         P01_X:         P02_X:         P03_X:         P04_X:         P05_X:         P06_X:                               | Serial Baud Rate<br>Serial Format<br>Input Configuration<br>Multiplier:<br>P01_Y:<br>P02_Y:<br>P03_Y:<br>P04_Y:<br>P05_Y:<br>P06_Y:                                           | Se<br>Se<br>Divisor:<br>P09_X:<br>P10_X:<br>P11_X:<br>P11_X:<br>P12_X:<br>P13_X:<br>P14_X:                                           | rial Timer<br>rial Value<br>Input Function 0<br>Offset:<br>P09_Y:<br>P10_Y:<br>P11_Y:<br>P12_Y:<br>P13_Y:<br>P14_Y:                              |       |
| Input Setting:Both Channel SettingLinearizationP01_X:P02_X:P03_X:P04_X:P05_X:P06_X:P07_X:P07_X:                                                                                           | Serial Baud Rate<br>Serial Format<br>Input Configuration<br>: Multiplier:<br>P01_Y:<br>P02_Y:<br>P03_Y:<br>P03_Y:<br>P04_Y:<br>P05_Y:<br>P06_Y:<br>P07_Y:                     | Se<br>Se<br>Divisor:<br>P09_X:<br>P10_X:<br>P11_X:<br>P12_X:<br>P13_X:<br>P13_X:<br>P14_X:<br>P15_X:<br>P15_X:                       | rial Timer<br>rial Value<br>Input Function 0<br>Offset:<br>P09_Y:<br>P10_Y:<br>P11_Y:<br>P12_Y:<br>P13_Y:<br>P14_Y:<br>P15_Y:<br>P12_Y:          |       |
| Input Setting:Both Channel SettingLinearizationP01_X:P02_X:P03_X:P04_X:P05_X:P06_X:P07_X:P08_X:                                                                                           | Serial Baud Rate<br>Serial Format<br>Input Configuration<br>: Multiplier:<br>P01_Y:<br>P02_Y:<br>P03_Y:<br>P03_Y:<br>P04_Y:<br>P05_Y:<br>P05_Y:<br>P06_Y:<br>P07_Y:<br>P08_Y: | Se<br>Se<br>Divisor:<br>P09_X:<br>P10_X:<br>P10_X:<br>P11_X:<br>P11_X:<br>P12_X:<br>P13_X:<br>P13_X:<br>P14_X:<br>P15_X:<br>P16_X:   | rial Timer<br>rial Value<br>Input Function 0<br>Offset:<br>P09_Y:<br>P10_Y:<br>P11_Y:<br>P12_Y:<br>P13_Y:<br>P14_Y:<br>P15_Y:<br>P16_Y:          |       |
| Input Setting:         Both Channel Setting         Linearization         P01_X:         P02_X:         P03_X:         P04_X:         P05_X:         P06_X:         P07_X:         P08_X: | Serial Baud Rate<br>Serial Format<br>Input Configuration<br>: Multiplier:<br>P01_Y:<br>P02_Y:<br>P03_Y:<br>P04_Y:<br>P05_Y:<br>P05_Y:<br>P06_Y:<br>P07_Y:<br>P08_Y:           | Se<br>Se<br>Divisor:<br>P09_X:<br>P10_X:<br>P10_X:<br>P11_X:<br>P12_X:<br>P13_X:<br>P13_X:<br>P14_X:<br>P15_X:<br>P16_X:<br>DIL Swit | rial Timer<br>rial Value<br>Input Function 0<br>Offset:<br>P09_Y:<br>P10_Y:<br>P11_Y:<br>P12_Y:<br>P13_Y:<br>P14_Y:<br>P15_Y:<br>P16_Y:<br>Cch 2 |       |

OFF

OFF